## Supra<sup>®</sup> Home Tour

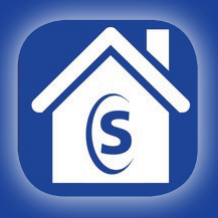

The Supra<sup>®</sup> Home Tour app helps you keep track of the homes you have toured. Easily capture your impressions of a home by adding photos, comments, and ratings for rooms, yards, and other amenities. Never again forget which home had which amenity!

- Search properties listed in your area
- Receive alerts from your real estate agent\* for recommended properties
- Keep photos and notes organized
- Rate rooms and amenities to calculate an overall property score or assign an overall score directly
- Create your own custom rating categories
- · Compare the properties you've rated
- Share your ratings with friends and family
- Send feedback to your real estate agent\*

\* Real estate agent must have a valid subscription to a Supra eKEY Professional account

## **Get Started**

**TIP:** For a quick tutorial of the Home Tour app, select the Settings icon 🕸 and then select **Tutorial**.

| Requirements             |                                                             |
|--------------------------|-------------------------------------------------------------|
| Minimum operating system | Android 5.0 (Lollipop), iOS 10                              |
| Network connection       | Cellular data or Wi-Fi                                      |
| Other                    | Welcome email with unlock code from your real estate agent* |

| Installation |                                                                                                    |
|--------------|----------------------------------------------------------------------------------------------------|
| Step         | Description                                                                                                |
| 1.           | Download and install the Supra Home Tour app from your device's app store.                                 |
| 2.           | Enter email address.                                                                                       |
| 3.           | Enter unlock code, click on the quick launch URL, or copy and paste the unlock code from the welcome email |
| 4.           | Read and agree to the end user license agreement (EULA) and privacy policy.                                |
| 5.           | Click Submit.                                                                                              |

## How To...

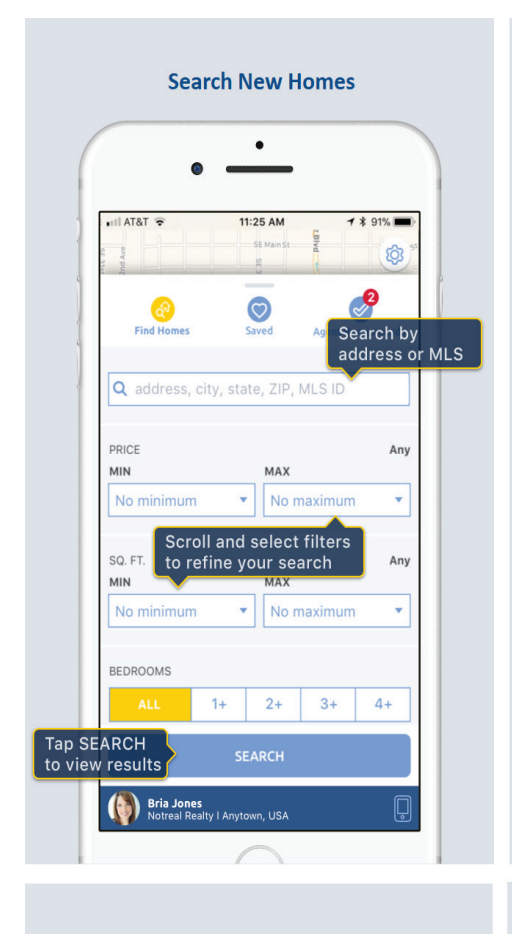

**Search Saved Homes** • II AT&T 🔶 11:25 AM 1 🛪 91% 🔳 2 â Sort: A-Z Filter saved homes that you have rated or not Your rating for Tan Burbs House a saved home 3717 SE Really Long Street 4.2 Anytown, USA \$395,000 Tap to reject this home Your agent recommends this home Tap the heart to remove from your saved homes 8798 Made Up St RATE HOME Anvtown, USA Bria Jones Notreal Realty | Anytown, USA ņ

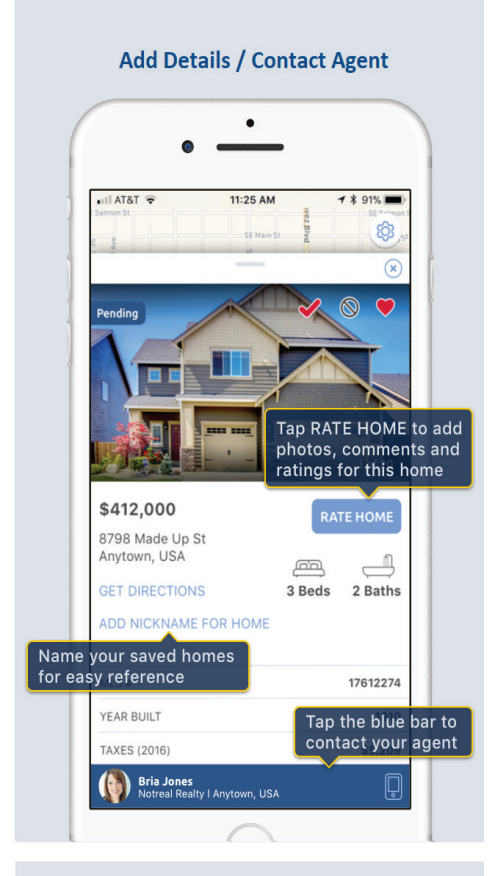

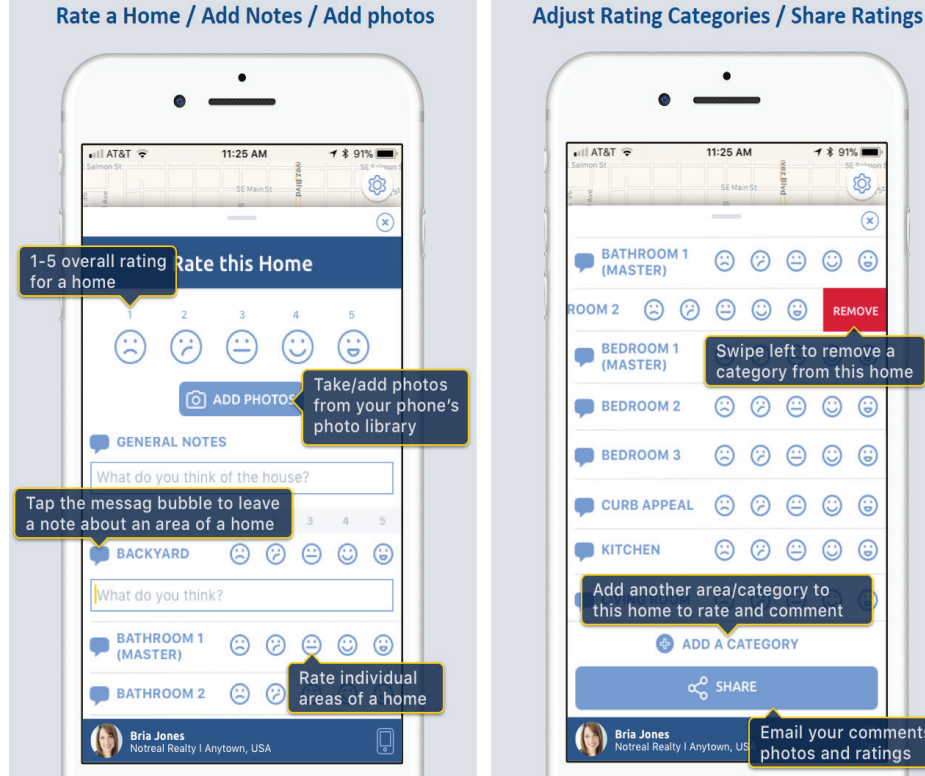

**Adjust Default Settings** • 1 \$ 91% ĝ X 6 ⊖ ⊖ ⊖ Swipe left to remove a category from this home  $\bigcirc$   $\bigcirc$   $\bigcirc$ 6 Tracks your current × location **GPS** Tracking Manage/create Create Home Rating Template criteria to rate vour saved homes Glossar Defines all terms used in the app Delete Account Email your comments, Removes your email address photos and ratings and app is no longer accessible

©2020 Carrier. All rights reserved. Supra is a part of Carrier. Supra is a registered trademark of Carrier in the U.S. and other countries.